# **KTV.POS**

抽单系统操作手册

5/10/2013 易丰软件(武汉)有限公司 Calvin

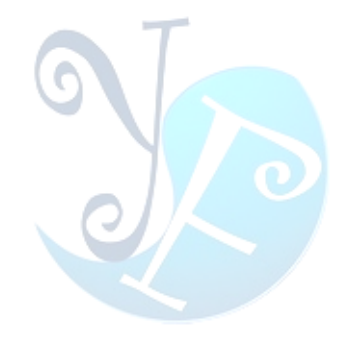

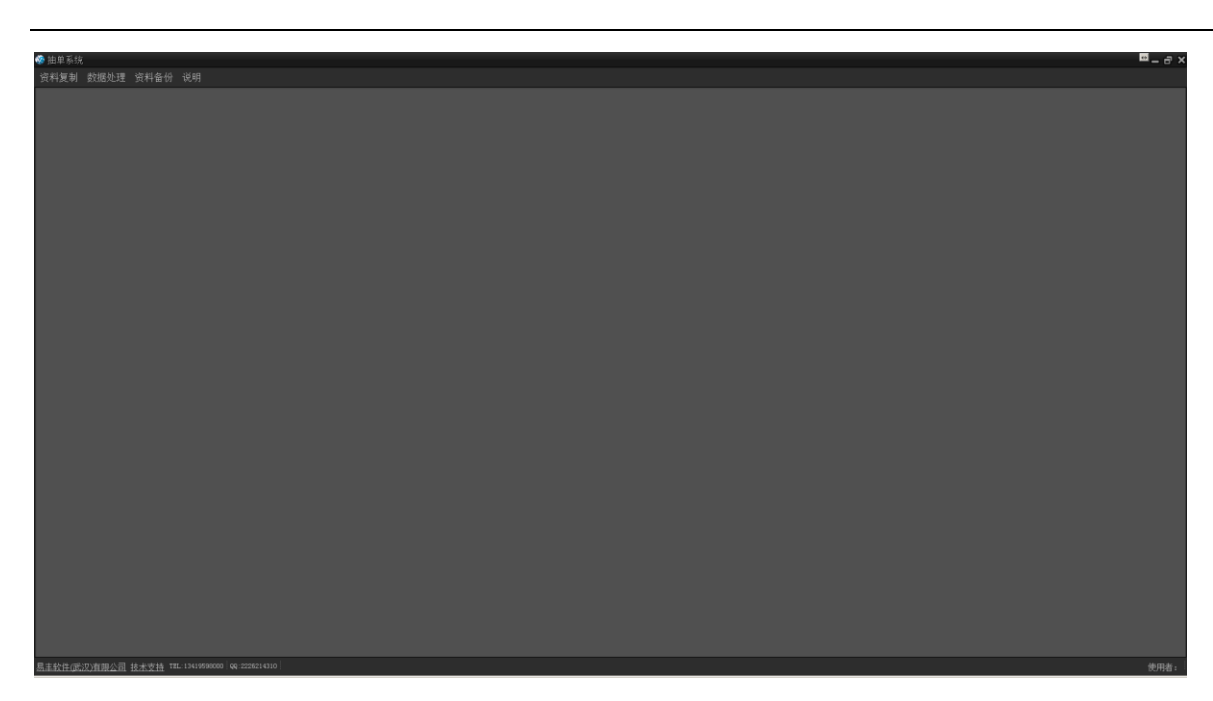

系统启动後主画面。

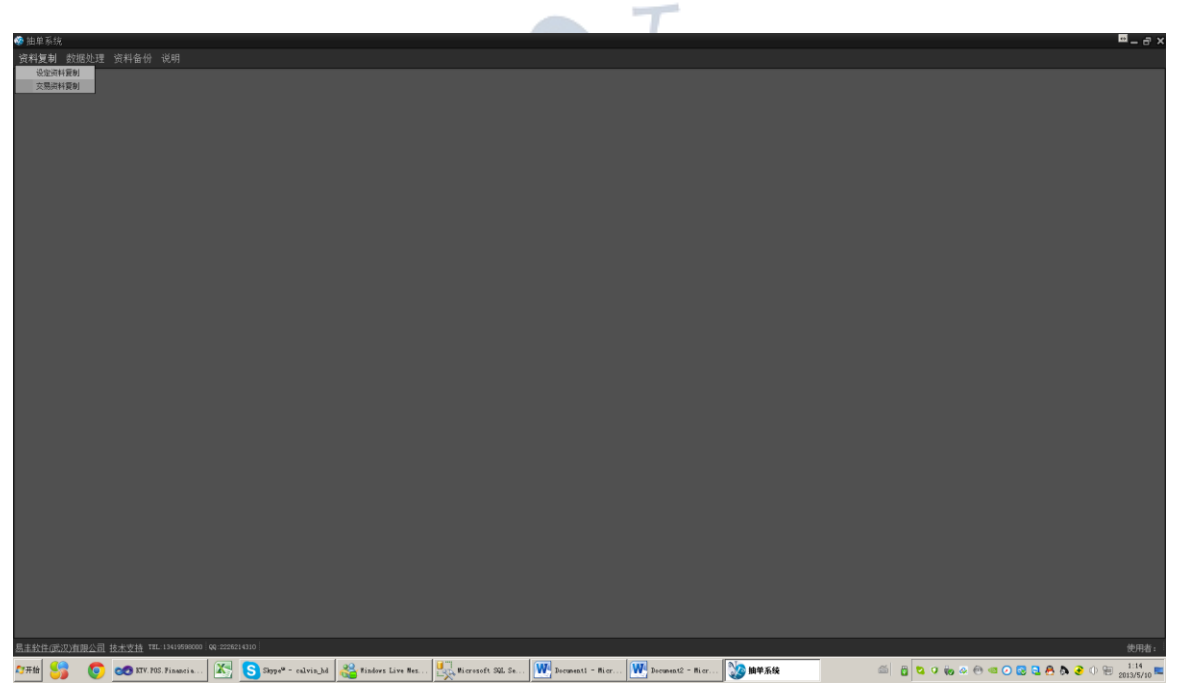

资料复制功能选项。

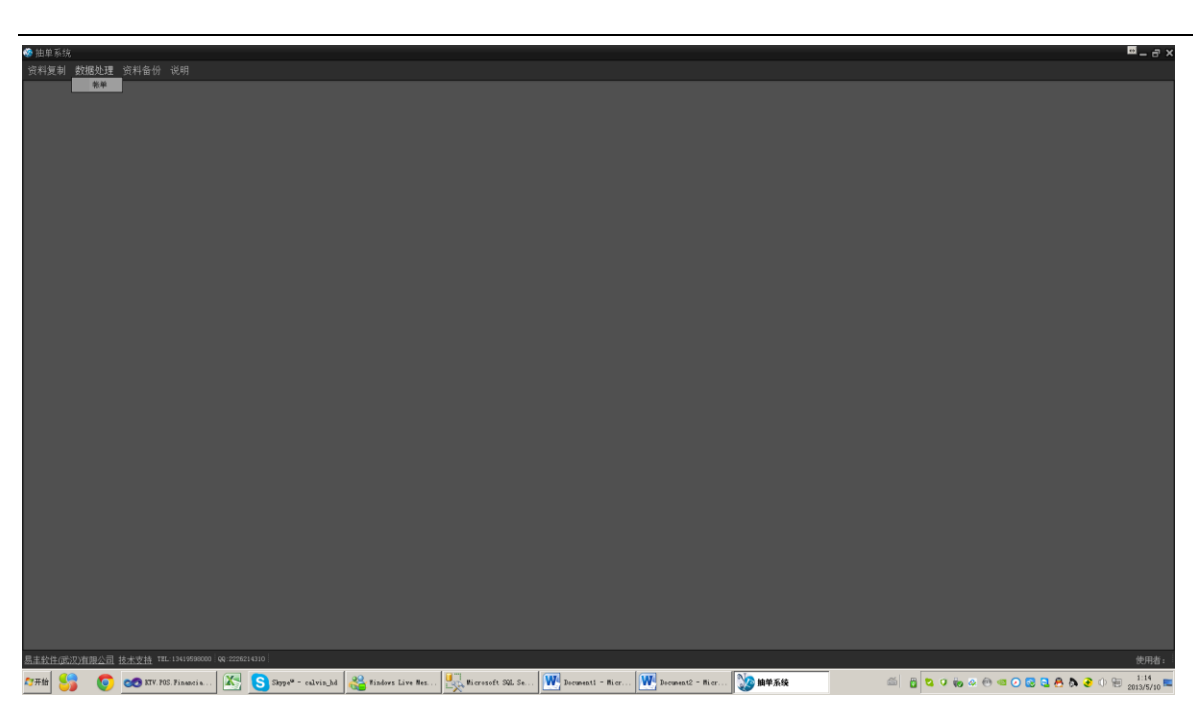

数据处理功能选项。

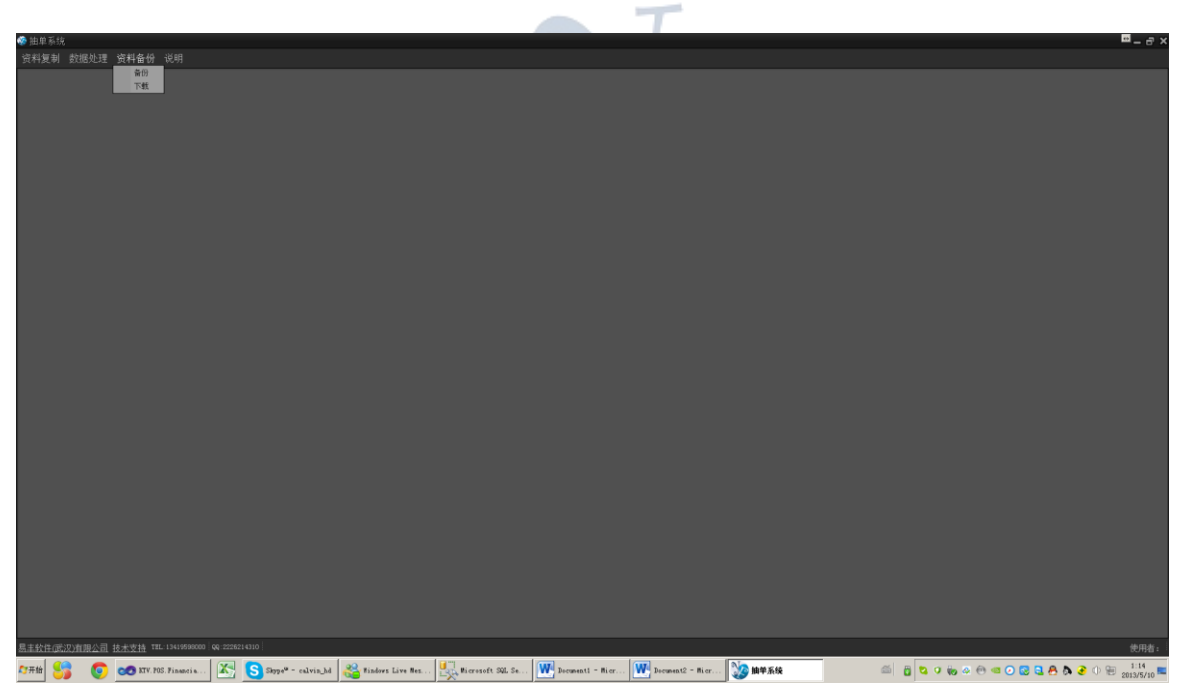

资料备份功能选项。

|                                                                                                    | oo 111 前式:12           |                   |                          |                                |                    |                  |                  |                  |        |     |                 |               | • ~ ×  |
|----------------------------------------------------------------------------------------------------|------------------------|-------------------|--------------------------|--------------------------------|--------------------|------------------|------------------|------------------|--------|-----|-----------------|---------------|--------|
|                                                                                                    | (第二部) (第二部) (第3)       | 网络拉索 网络拉索拉 网络     |                          |                                |                    |                  |                  |                  |        |     |                 |               |        |
|                                                                                                    | 只什友制 회                 | 3622注 页件面切 😡      | -73<br>                  |                                |                    |                  |                  |                  |        |     |                 |               |        |
|                                                                                                    |                        |                   | XXX                      |                                |                    |                  |                  |                  |        |     |                 |               |        |
|                                                                                                    |                        |                   |                          |                                |                    |                  |                  |                  |        |     |                 |               |        |
|                                                                                                    |                        |                   |                          |                                |                    |                  |                  |                  |        |     |                 |               |        |
|                                                                                                    |                        |                   |                          |                                |                    |                  |                  |                  |        |     |                 |               |        |
|                                                                                                    |                        |                   |                          |                                |                    |                  |                  |                  |        |     |                 |               |        |
|                                                                                                    |                        |                   |                          |                                |                    |                  |                  |                  |        |     |                 |               |        |
|                                                                                                    |                        |                   |                          |                                |                    |                  |                  |                  |        |     |                 |               |        |
|                                                                                                    |                        |                   |                          |                                |                    |                  |                  |                  |        |     |                 |               |        |
|                                                                                                    |                        |                   |                          |                                |                    |                  |                  |                  |        |     |                 |               |        |
|                                                                                                    |                        |                   |                          |                                |                    |                  |                  |                  |        |     |                 |               |        |
|                                                                                                    |                        |                   |                          |                                |                    |                  |                  |                  |        |     |                 |               |        |
| E151:E9:20:18:E0:         E1:20:19:20:00:00 (0: 20:00)         State of the state of the stat                                 |                        |                   |                          |                                |                    |                  |                  |                  |        |     |                 |               |        |
| SAME 9-20/10 10 10 10 10 10 10 10 10 10 10 10 10 1                                                                                                    |                        |                   |                          |                                |                    |                  |                  |                  |        |     |                 |               |        |
| E111:E9-201/H US_E         [1:1:10]         We served         We served         Served         Served <td></td> <td></td> <td></td> <td></td> <td></td> <td></td> <td></td> <td></td> <td></td> <td></td> <td></td> <td></td> <td></td>                                                                                                    |                        |                   |                          |                                |                    |                  |                  |                  |        |     |                 |               |        |
| E1211:E9:20/10:E0:              E1:20:20:10:E0:              E1:20:20:10:E0:              E1:20:20:10:E0:              E1:20:20:10:E0:              E1:20:20:10:E0:              E1:20:20:10:E0:              E1:20:20:10:E0:              E1:20:20:10:E0:              E1:20:20:10:E0:              E1:20:20:20:20:20:20:20:20:20:20:20:20:20:                                                                                                    |                        |                   |                          |                                |                    |                  |                  |                  |        |     |                 |               |        |
| 5552-07-00 100 00 00 00 00 00 00 00 00 00 00 00                                                                                                    |                        |                   |                          |                                |                    |                  |                  |                  |        |     |                 |               |        |
|                                                                                                    |                        |                   |                          |                                |                    |                  |                  |                  |        |     |                 |               |        |
|                                                                                                    |                        |                   |                          |                                |                    |                  |                  |                  |        |     |                 |               |        |
|                                                                                                    |                        |                   |                          |                                |                    |                  |                  |                  |        |     |                 |               |        |
|                                                                                                    |                        |                   |                          |                                |                    |                  |                  |                  |        |     |                 |               |        |
|                                                                                                    |                        |                   |                          |                                |                    |                  |                  |                  |        |     |                 |               |        |
|                                                                                                    |                        |                   |                          |                                |                    |                  |                  |                  |        |     |                 |               |        |
|                                                                                                    |                        |                   |                          |                                |                    |                  |                  |                  |        |     |                 |               |        |
|                                                                                                    |                        |                   |                          |                                |                    |                  |                  |                  |        |     |                 |               |        |
| 民主社会の部分相思念者 技士学校者 THL F145980000 (04.2023-010)     民主社会の部分相思念者 技士学校者 THL F145980000 (04.2023-010)     民主社会の部分相思念者 技士学校者 THL F14598000 (04.2023-010)     民主社会の部分相思念者 技士学校者 THL F14598000 (04.2023-010)     民主社会の部分相思念者 技士学校者 THL F14598000 (04.2023-010)     民主社会の部分相思念者 技士学校者 THL F14598000 (04.2023-010)     民主社会の部分相思念者 技士学校者 THL F14598000 (04.2023-010)     民主社会の部分相思念者 技士学校者 THL F14598000 (04.2023-010)     民主社会の部分相思念者 技士学校者 THL F14598000 (04.2023-010)     民主社会の部分相思念者 技士学校者 THL F14598000 (04.2023-010)     民主社会会社会会社会会社会会社会会社会会社会会社会会社会会社会会社会会社会会社会会                                                                                                    |                        |                   |                          |                                |                    |                  |                  |                  |        |     |                 |               |        |
|                                                                                                    |                        |                   |                          |                                |                    |                  |                  |                  |        |     |                 |               |        |
| 原主社会日の第2月前の公司 日本党 指示 The L Daugements @ a 2013-1010 使用者:<br>(2月前日) (2月 1月 1日、Daugements @ a 2013-1010 (2月 1日、1日、1日、1日、1日、1日、1日、1日、1日、1日、1日、1日、1日、1                                                                                                    |                        |                   |                          |                                |                    |                  |                  |                  |        |     |                 |               |        |
|                                                                                                    |                        |                   |                          |                                |                    |                  |                  |                  |        |     |                 |               |        |
| 原本計画成成 指示 (14) 194 (1940) (14) (1940) (14) (14) (14) (14) (14) (14) (14) (14                                                                                                    |                        |                   |                          |                                |                    |                  |                  |                  |        |     |                 |               |        |
|                                                                                                    |                        |                   |                          |                                |                    |                  |                  |                  |        |     |                 |               |        |
|                                                                                                    |                        |                   |                          |                                |                    |                  |                  |                  |        |     |                 |               |        |
| 原主社会会成功指型公司 技士定指 THL Distances (a. 2002-0100)<br>(2月前日) (金) 17 782 Fascilit . 【次、⑤ 2019" * valvil 24 (金) fasteri Live Stat                                                                                                    |                        |                   |                          |                                |                    |                  |                  |                  |        |     |                 |               |        |
|                                                                                                    |                        |                   |                          |                                |                    |                  |                  |                  |        |     |                 |               |        |
| 民主社会 (19.0) (19.0) (19.0) (19.0)     民主社会 (19.0)     民主社会 (19.0) (19.0)     民主社会 (19.0) (19.0) (1 |                        |                   |                          |                                |                    |                  |                  |                  |        |     |                 |               |        |
|                                                                                                    |                        |                   |                          |                                |                    |                  |                  |                  |        |     |                 |               |        |
| <u>意言記書成成月前後二章 技术文格</u> TEL DAVERSON (4) 2002 (2) 2001 (2) -<br>高子振 (金子 10) 10 - 10 - 10 - 10 - 10 - 10 - 10 -                                                                                                    |                        |                   |                          |                                |                    |                  |                  |                  |        |     |                 |               |        |
| 8.2 19 2 2 2 2 2 2 2 2 2 2 2 2 2 2 2 2 2 2                                                                                                    |                        |                   |                          |                                |                    |                  |                  |                  |        |     |                 |               |        |
| 9.9883:<br>7788 😏 🕐 🐨 🗤 Ni Shaeria 🕼 😵 Saye - alvis 1 🍇 Talers Live Sa. 🖳 Koreati 26. a. 🗰 heanati - Nor 🙀 heanati - Nor 🥸 114 Sa                                                                                                    | The state of the state |                   |                          |                                |                    |                  |                  |                  |        |     |                 |               | 10.000 |
| 💯 💏 👩 👩 👩 🕼 17.95 Filosofi k 🔣 S Baye* - calvis Jal 🍇 Finders Live Bat. 🔛 Toreards Sal. Sa. W honeast - Bar 🕎 honeast - Bar 🧏 honeast - Bar                                                                                                    | 易主软件(武汉))              | 自银公司 技术支持 THL:134 | 119598000   QQ:222621431 | 0 ;                            |                    |                  |                  |                  |        |     |                 |               | 使用者:   |
|                                                                                                    | A777.86 5 😏            | 💿 🤕 RTV. POS. Pis | nancia 🔀 🤇               | Shype <sup>o</sup> - calvis_hd | 😤 Hindows Live Nes | Hicrosoft SQL Se | Documenti - Micr | Document2 - Micr | 🥸 脑单系统 | a a | 2 0 🏀 🖉 🕙 💶 💽 🕻 | 2 🖬 🐣 🗛 🥭 🛈 9 | 1:14   |

说明功能选项。

|                         |                              |    |      | T                |      |      |        |
|-------------------------|------------------------------|----|------|------------------|------|------|--------|
| 🐼 抽单系统                  |                              |    |      |                  |      |      | ■_ a × |
| 次約每面 動脈動 次約次位           |                              |    |      |                  |      |      |        |
| · 贝利·皮·利· 贝马哈克马生 贝什·田·历 |                              |    |      |                  |      |      |        |
| 资料表                     | 资料表调明                        | 用料 | 信息   | 最後夏利日期           | 未預笔数 | 目的花秋 |        |
| CashierStations         | 收退工作站沒料表                     |    | 定款相同 | 2013/05/09 15:49 |      |      |        |
|                         |                              |    |      |                  |      |      |        |
|                         |                              |    |      |                  |      |      |        |
|                         |                              |    |      |                  |      |      |        |
|                         |                              |    |      |                  |      |      |        |
|                         |                              |    |      |                  |      |      |        |
|                         |                              |    |      |                  |      |      |        |
|                         |                              |    |      |                  |      |      |        |
|                         |                              |    |      |                  |      |      |        |
|                         |                              |    |      |                  |      |      |        |
|                         |                              |    |      |                  |      |      |        |
|                         |                              |    |      |                  |      |      |        |
|                         |                              |    |      |                  |      |      |        |
|                         |                              |    |      |                  |      |      |        |
|                         |                              |    |      |                  |      |      |        |
|                         |                              |    |      |                  |      |      |        |
|                         |                              |    |      |                  |      |      |        |
|                         |                              |    |      |                  |      |      |        |
|                         |                              |    |      |                  |      |      |        |
| 全透 全不透                  |                              |    |      |                  |      |      | 更刻 取消  |
| 易主软件(武汉)有明公司 技术支持 [1    | IL:13419588000 QQ:2226214310 |    |      |                  |      |      | 伸用者:   |
|                         |                              |    |      | No man           | of n |      | 114    |

复制设定资料功能画面。

该功能启动後,会自动比对来源及目的端资料笔数是否一致。

如果资料不一致,则会自动勾选「复制」字段。使用者也可自行勾选所要复制的项目。

勾选完毕後,按下「复制」按钮,即会针对所勾选的资料进行复制。

门市人员每日作业时,应先执行该项目,确保基本设定资料和前台是一致的。

| 🐼 抽单系统              |                                                                      |                                |                                    |        |                     | <b>⊡</b> _∂:              |
|---------------------|----------------------------------------------------------------------|--------------------------------|------------------------------------|--------|---------------------|---------------------------|
| 资料复制 数据处理           |                                                                      |                                |                                    |        |                     |                           |
| 夏制设定资料 <b>夏制交易资</b> | Ð                                                                    |                                |                                    |        |                     |                           |
| 资料表                 | 资料表词明                                                                | 夏利                             | 未遵定数                               | 目的笔数   | 信息                  |                           |
| + Bls               | 能单资料表                                                                |                                |                                    |        |                     |                           |
| BilProjects         |                                                                      |                                |                                    |        |                     |                           |
| BilDetais           |                                                                      |                                |                                    |        |                     |                           |
| BilProjectSerialNos |                                                                      |                                |                                    |        |                     |                           |
| BillPaymenti-leads  |                                                                      |                                |                                    |        |                     |                           |
| BilPaymentDetails   |                                                                      |                                |                                    |        |                     |                           |
| DelayPayments       |                                                                      |                                |                                    |        |                     |                           |
| DelayPaymentDetals  |                                                                      |                                |                                    |        |                     |                           |
| Foregifts           |                                                                      |                                |                                    |        |                     |                           |
| ForegiftUsages      |                                                                      |                                |                                    |        |                     |                           |
| MealTakes           |                                                                      |                                |                                    |        |                     |                           |
| MealTotals          |                                                                      |                                |                                    |        |                     |                           |
| ServiceTips         |                                                                      |                                |                                    |        |                     |                           |
|                     |                                                                      |                                |                                    |        |                     |                           |
| 雪扯日期 2013/4/23      |                                                                      |                                |                                    |        |                     | 夏射 取消                     |
| 易主教性(武汉)有限公司 技      | <u>  未支持</u> TEL:13419598000 €€:2226214310                           |                                |                                    |        |                     | 使用者:                      |
| Атян 🔧 💿            | 🥶 XTV. POS. Financia 📉 🥱 Skype <sup>ar</sup> - calvin_hd 💒 Findows L | ive Hez 🔣 Hicrosoft SQL Se 🗰 D | ocunenti - Micr W Docunent2 - Micr | 🥸 抽華系统 | 🍏 👸 🔽 🕫 🐼 🕀 💷 📿 🛃 🥀 | 3 3 0 1:14<br>2013/5/10 ■ |

### 复制交易资料。

复制交易资料裹的项目,即是每日运营人员作业时,所产生的各种交易资料。

复制是以一日为单位,复制完之後画面会呈现来源资料笔数及目的资料笔数。默认情况下,都会勾选要复制。因为目前系统修改为拆单模式,故已无法取消只复制某项目。

按下复制後,即会针对该营业日所有的交易资料进行复制。

| 制 数据处理                                |                   |        |                               |                   |                     |                    |                  |                  |                  |             |                      |      |
|---------------------------------------|-------------------|--------|-------------------------------|-------------------|---------------------|--------------------|------------------|------------------|------------------|-------------|----------------------|------|
| 2 2 2 2 2 2 2 2 2 2 2 2 2 2 2 2 2 2 2 | 该科 <b>(休华处理</b> ) | -      |                               |                   |                     |                    |                  |                  |                  |             |                      |      |
| M 2013/4/23                           |                   |        |                               |                   |                     |                    |                  |                  |                  |             | - 10 M               |      |
| #.3<br>M44                            |                   |        | 並不巧<br>(535                   | 1009              | 151¥                | FR-15-             |                  | 5878             |                  | MLA-        | 40.44878<br>\$TENDAR |      |
| - KAT                                 | 15.00             | in FED | た田州川                          | +1                | 4.38                |                    | 212              | 17 10            | 41W              | 01.05 01.64 | 1110.00              |      |
|                                       | 1304230001        | 802    | 688A#                         |                   |                     | 0 2013/04/23 12:16 | 2013/04/23 13:56 | 2013/04/23 12:16 | 2013/04/23 13:56 | 97.00       | 0.00                 | (    |
|                                       |                   |        | 大如周                           |                   |                     |                    |                  |                  |                  |             |                      |      |
|                                       |                   |        | 大包履                           |                   |                     |                    |                  |                  |                  |             |                      |      |
|                                       |                   |        |                               |                   |                     |                    |                  |                  |                  |             |                      |      |
|                                       |                   |        |                               |                   |                     |                    |                  |                  |                  |             |                      |      |
|                                       |                   |        |                               |                   |                     |                    |                  |                  |                  |             |                      |      |
|                                       |                   |        |                               |                   |                     |                    |                  |                  |                  |             |                      |      |
|                                       |                   |        |                               |                   |                     |                    |                  |                  |                  |             |                      |      |
|                                       |                   |        |                               |                   |                     |                    |                  |                  |                  |             |                      |      |
|                                       |                   |        |                               |                   |                     |                    |                  |                  |                  |             |                      |      |
|                                       |                   |        |                               |                   |                     |                    |                  |                  |                  |             |                      |      |
|                                       |                   |        |                               |                   |                     |                    |                  |                  |                  |             |                      |      |
|                                       |                   |        |                               |                   |                     |                    |                  |                  |                  |             |                      |      |
|                                       |                   |        |                               |                   |                     |                    |                  |                  |                  |             |                      |      |
|                                       |                   |        |                               |                   |                     |                    |                  |                  |                  |             |                      |      |
|                                       |                   |        |                               |                   |                     |                    |                  |                  |                  |             |                      |      |
|                                       |                   |        |                               |                   |                     |                    |                  |                  |                  |             |                      |      |
|                                       |                   |        |                               |                   |                     |                    |                  |                  |                  |             |                      |      |
|                                       |                   |        |                               |                   |                     |                    |                  |                  |                  |             |                      |      |
|                                       |                   |        |                               |                   |                     |                    |                  |                  |                  |             |                      |      |
|                                       |                   |        |                               |                   |                     |                    |                  |                  |                  |             |                      |      |
|                                       |                   |        |                               |                   |                     |                    |                  |                  |                  |             |                      |      |
|                                       |                   |        |                               |                   |                     |                    |                  |                  |                  |             |                      |      |
|                                       |                   |        |                               |                   |                     |                    |                  |                  |                  |             |                      |      |
|                                       |                   |        |                               |                   |                     |                    |                  |                  |                  |             |                      |      |
|                                       |                   |        |                               |                   |                     |                    |                  |                  |                  |             |                      |      |
|                                       |                   |        |                               |                   |                     |                    |                  |                  |                  |             |                      |      |
|                                       |                   |        |                               |                   |                     |                    |                  |                  |                  |             |                      |      |
|                                       |                   |        |                               |                   |                     |                    |                  |                  |                  |             |                      |      |
|                                       |                   |        |                               |                   |                     |                    |                  |                  |                  |             |                      |      |
|                                       |                   |        |                               |                   |                     |                    |                  |                  |                  |             |                      |      |
|                                       |                   |        |                               |                   |                     |                    |                  |                  |                  |             |                      |      |
|                                       |                   |        |                               |                   |                     |                    |                  |                  |                  |             |                      |      |
|                                       |                   |        |                               |                   |                     |                    |                  |                  |                  |             |                      |      |
|                                       |                   |        |                               |                   |                     |                    |                  |                  |                  |             |                      |      |
|                                       |                   |        |                               |                   |                     |                    |                  |                  |                  |             |                      |      |
|                                       |                   |        |                               |                   |                     |                    |                  |                  |                  |             |                      |      |
|                                       |                   |        |                               |                   |                     |                    |                  |                  |                  |             |                      |      |
|                                       | 技术支持 TEL:134198   |        |                               |                   |                     |                    |                  |                  |                  |             |                      |      |
| <u>()</u>                             | XTV. POS. Finan   | cia. 🔀 | Sama <sup>9</sup> - calvin hd | Rindows Live Nes. | Bigranoft SQL Se.   | Decementi - Bier-  | Decmant2 - Bier  | No 169 5.45      | _                |             |                      | n en |
| J V                                   |                   |        | Carrigation Carried           | <b>0</b>          | -Xe and the own own |                    |                  | ATT ACK          |                  |             |                      |      |

| 营        | 业日期          | 2013/       | /4/23 |      | - 1   | 查询   | ]    |      |       |
|----------|--------------|-------------|-------|------|-------|------|------|------|-------|
| 先词       | <b>设</b> 定上方 | 「「营」        | 业日期」  | 后按下  | 「查询   | 」按钮, | 即可查询 | 自该营业 | 日的帐单。 |
| ш.)<br>1 | 显示帐单:        | 类型 <b>:</b> | 🗹 KTV | ■ 厨房 | 客 ■ 超 | 市    |      |      |       |
|          |              |             |       |      |       |      |      |      |       |

勾选所要呈现的帐单类型,即可过滤所需要的帐单类型。

可执行所要选取的资料。

10,457.00 | 10,360.00 | 97.00

右下方会出现总计金额,总计折扣、总计付款的合计金额。该金额会显示所过滤的帐单。比如画面上只查看 「KTV 类型的帐单」,则该合计资料,仅会出现该类型的帐单合计。

## 如何知道 KTV 类帐单,勾选的帐单,合计金额为多少?

1. 先设定帐单显示类型为 KTV

显示帐单类型: KTV □ 厨房 □ 超市

2. 勾选所要的帐单

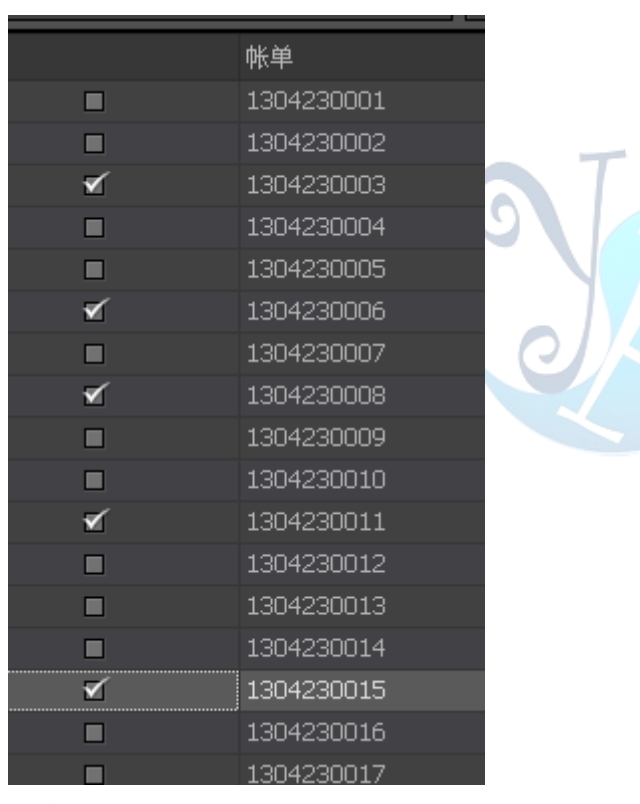

### 3. 过滤显示

| 选取 |   | ¶ wither (Custom) |
|----|---|-------------------|
|    |   | (Blanks)          |
|    |   | (Non blanks)      |
|    | ₹ | Unchecked         |
|    |   | Checked           |
|    |   | 1                 |
|    | ₹ | 1304230006        |

## 4. 得到结果

| 选取       | 帐单         |  |  |
|----------|------------|--|--|
| ≤        | 1304230003 |  |  |
| ₹        | 1304230006 |  |  |
| ₹        | 1304230008 |  |  |
| ₹        | 1304230011 |  |  |
| ₹        | 1304230015 |  |  |
|          |            |  |  |
|          |            |  |  |
|          |            |  |  |
|          |            |  |  |
|          |            |  |  |
|          |            |  |  |
| 2,918.00 | 2,918.00   |  |  |
|          |            |  |  |

## 双击 KTV 类型的帐单,会出现如下的修改窗口。

| 🐝 帐单修改                    |                     | <u>⇔</u> _ ⊡ X |
|---------------------------|---------------------|----------------|
| 帐单: 1304230004   包厢: 80   | 01-中包厢              | <u>确定</u> 取消   |
|                           |                     |                |
| 进场时间: 2013/04/23 18:06:00 | 离场时间: 2013/04/2320  | 0:52:00        |
| 起算时间: 2013/04/23 18:16    | ▼ 结算时间: 2013/04/232 | 0:52 🔹         |
| 计 <b>费时间:</b> 2 小时36 分    | 计费时间: 2.6 小         | 时设置            |
| 包厢费: 316.00 元             |                     |                |
| 打折: 100.00 %              |                     |                |
| 折扣: 316.00 元              |                     |                |
| 实收金额 <b>:</b> 0.00 元      |                     |                |
| 计费说明:每分钟收费为 1.46 F        | 元 每小时收费为: 87.60元    |                |

------

帐单修改窗口。 作业人员可依据实际情况修改各项资料。 计费时间修改完後,必须按下「设置」按钮,才会套用。 修改完毕後,按下「确定」按钮进行储存。

| 🎡 点餐修改 厨房                 |     |        |        |       |            |         | ■_@×     |
|---------------------------|-----|--------|--------|-------|------------|---------|----------|
| Drag a column header here |     |        |        |       |            |         |          |
| 帐编                        | 包用  | 产品编号   | 产品名称   | 销售类型  | 唐用女型       | お軍      |          |
|                           | 802 | 030003 | 山药排骨汤  | 销售    | 偏於患        | 16.0000 | 32.0000  |
|                           |     |        |        |       |            |         | 38.0000  |
|                           |     |        |        |       |            |         | 0.0000   |
|                           |     |        |        |       |            |         | 0.0000   |
|                           |     |        |        |       |            |         | 38.0000  |
|                           |     |        |        |       |            |         |          |
|                           |     |        |        |       |            |         |          |
|                           |     |        |        |       |            |         |          |
|                           |     |        |        |       |            |         |          |
|                           |     |        |        |       |            |         |          |
|                           |     |        |        |       |            |         |          |
|                           |     |        |        |       |            |         |          |
|                           |     |        |        |       |            |         |          |
|                           |     |        |        |       |            |         |          |
|                           |     |        |        |       |            |         |          |
|                           |     |        |        |       |            |         |          |
|                           |     |        |        |       |            |         |          |
|                           |     |        |        |       |            |         |          |
|                           |     |        |        |       |            |         |          |
|                           |     |        |        |       |            |         |          |
|                           |     |        |        |       |            |         |          |
|                           |     |        |        |       |            |         |          |
|                           |     |        |        |       |            |         |          |
|                           |     |        |        |       |            |         |          |
|                           |     |        |        |       |            |         |          |
|                           |     |        |        |       |            |         |          |
|                           |     |        |        |       |            |         |          |
|                           |     |        |        |       |            |         |          |
|                           |     |        |        |       |            |         |          |
|                           |     |        |        |       |            |         |          |
|                           |     |        |        |       |            |         |          |
|                           |     |        |        |       |            |         |          |
|                           |     |        | 泰式律妙牛肉 | 销售    | 與炊费        |         |          |
|                           |     |        | 菜類供蜜   |       |            |         |          |
|                           |     |        |        |       |            |         |          |
|                           |     |        | 台湾會场   |       | <b>餐饮费</b> |         |          |
|                           |     |        | 炸虾巷    | 销售    | 報以贵        |         |          |
|                           |     |        | NIFO   | 同盟    | 報以用        |         |          |
| 1304230024                |     | 020015 | 炸豆腐    | 通信    | 報以表        | 22.0000 |          |
| 1304230024                |     | 020014 | 梅子霉染   | ing . | 9400.00    | 18.0000 | -18.0000 |
|                           |     |        |        |       |            |         |          |
|                           |     |        |        |       |            |         |          |
|                           |     |        |        |       |            |         |          |
|                           |     |        |        |       |            |         |          |

厨房/超市消费资料维护窗口。

在先前「帐单处理窗口」点选任一笔厨房或超市帐单(可透过上方过滤条件快速得到厨房或超市的帐单)。点选「修改」或是在帐单上双击,均可带出本维护窗口。

该窗口列示该营业日,该类型(厨房或超市),所有的资料。可以直在进行全部的修改。

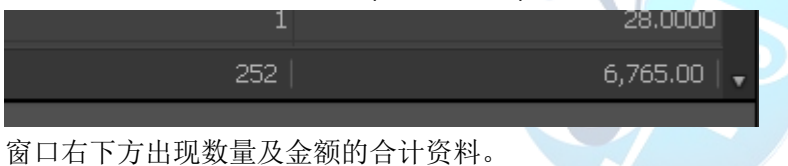

如何找到合适的帐单进行修改?

1. 拖曳帐单表头到上方「群组区」

| _ < |                                           |        |
|-----|-------------------------------------------|--------|
|     | ig a column header here to group by<br>喉编 | that c |
| 1   | 帐编 └──── ▼                                | 包厢     |
| ŀ   | 1304230023                                | 802    |
|     | 1304230023                                | 802    |

2. 画面由原本的全部显示,变成群组显示

#### 8 KTV.POS

| 帐编         | 包厢  | 产品编号     | 产品名称       |
|------------|-----|----------|------------|
| 1304230023 |     | 030003   | 山药排骨汤      |
| 1304230023 |     |          | 三杯鸡        |
| 1304230023 |     | 020018   | 蚵仔酢        |
| 1304230023 | 802 | 020045   | 菜飯         |
| 1304230024 | 813 | 010026   | 三杯中卷       |
| 1304230024 | 813 |          | 辣炒花枝       |
| 1304230024 | 813 |          | 沙茶猪血糕      |
| 1304230024 | 813 |          | 培根高丽菜      |
| 1304230024 | 813 | 030003 🗧 | 山药排骨汤 帐编 🔺 |
| 1304230024 | 813 | 030005   |            |
| 1304230024 | 813 | 030004   | 酸辣汤        |

**篇: 1304230024 小计:552.00** 

▶ 帐编: 1304230026 小计: 28.00
▶ 帐编: 1304230027 小计: 153.00

## 3. 选好合适金额的帐单,并展开

| 包 | 厢                           | 产品编号         | 产品名称  | 销售类型 | 费用类型 | 单价      | 数量 | 小计  |        |
|---|-----------------------------|--------------|-------|------|------|---------|----|-----|--------|
| ▼ | <b>帐编: 130</b> 42           | 230023 小计:70 | ).00  |      |      |         |    |     |        |
|   | 802                         | 030003       | 山药排骨汤 | 销售   | 餐饮费  | 16.0000 | 2  | 2 3 | 2.0000 |
|   | 802                         | 010030       | 三杯鸡   | 销售   | 餐饮费  | 38.0000 |    | . з | 8.0000 |
|   | 802                         | 020018       | 蚵仔酥   | 销售   | 餐饮费  | 32.0000 | 0  | )   | 0.0000 |
|   | 802                         | 020045       | 菜飯    | 销售   | 餐饮费  | 5.0000  | 0  | )   | 0.0000 |
|   |                             |              |       |      |      |         |    |     | 70.00  |
| ► | <b>帐编: 130</b> 42           | 230024 小计:55 | 52.00 |      |      |         |    |     |        |
| ► | · 帐编: 1304230025 小计: 562.00 |              |       |      |      |         |    |     |        |
| ► | <b>帐编: 130</b> 42           | 230026 小计:28 | 3.00  |      |      |         |    |     |        |
|   | ■ 総合・13042                  | 20027 小社・19  | 53.00 |      |      |         |    |     |        |

## 4. 针对品项的单价及数量进行修改。完成後,按下「确定」按钮进行储存。

## 也可拖曳某产品编号如下图所示:

| ž | 产品编号  ▲           |                       |     |        |  |  |  |  |  |  |
|---|-------------------|-----------------------|-----|--------|--|--|--|--|--|--|
|   | 帐组                | â                     | 包厢  | 产品名称   |  |  |  |  |  |  |
| ۲ | $\mathbf{\nabla}$ | 产品编号: 010001 小计:90.00 |     |        |  |  |  |  |  |  |
|   |                   | 1304230039            | 801 | 京拌皮蛋黄瓜 |  |  |  |  |  |  |
|   |                   | 1304230040            | 806 | 凉拌皮蛋黄瓜 |  |  |  |  |  |  |
|   |                   | 1304230042            | 815 | 京拌皮蛋黄瓜 |  |  |  |  |  |  |
|   |                   | 1304230042            | 815 | 京拌皮蛋黄瓜 |  |  |  |  |  |  |
|   |                   | 100400040             | 015 | 全地中军并且 |  |  |  |  |  |  |

即可列示该产品所有帐单及数量资料,再进行修改。

| KTV.POS | 9 |
|---------|---|
|         | - |

| _  |   |       |         |     |      |    |    |           |         |         |         |          |          |                      |
|----|---|-------|---------|-----|------|----|----|-----------|---------|---------|---------|----------|----------|----------------------|
| Ň  | Ē | 已删除帐单 |         |     |      |    |    |           |         |         |         |          |          | <mark>⇔</mark> _ ⊡ X |
| Iſ |   | 选取    | 帐单      | 包厢  | 包厢类型 | 大人 | 小孩 | 进场        | 离场      | 起算      | 结算      | 总计金额     | 总计折扣     | 付款金额                 |
|    |   |       | 1304230 | 820 | 中包厢  |    |    | 0 2013/04 | 2013/04 | 2013/04 | 2013/04 | 558.00   | 558.00   | 0.00                 |
|    |   |       | 1304230 |     | 中包厢  |    |    | 0 2013/04 | 2013/04 | 2013/04 | 2013/04 | 795.00   | 795.00   | 0.00                 |
|    |   |       | 1304230 | 821 | 中包厢  |    |    | 0 2013/04 | 2013/04 | 2013/04 | 2013/04 | 56.00    | 0.00     | 56.00                |
|    |   |       |         |     |      |    |    |           |         |         |         |          |          |                      |
|    |   |       | 合计      |     |      |    |    |           |         |         |         | 1,409.00 | 1,353.00 | 56.00                |
|    |   |       |         |     |      |    |    |           |         |         |         |          | 取消删除     | 取消                   |

在「帐单处理」窗口,点选「取消删除」即可出现该营业日已删除帐单。使用者可勾选所要恢复的帐单,再 按下「取消删除」按钮,即可还原。

|                               | ▼                             | 显示帐单类型: |            | 导出        | 取消       |
|-------------------------------|-------------------------------|---------|------------|-----------|----------|
| 帐单类型                          | 营业日期                          | 帐单笔数 /  | 小计应收       | 析扣 小计实    | 收        |
| кти                           | 2013/04/20                    | 28      | 17,066.00  | 2,246.00  | 14,820.0 |
| 厨房                            | 2013/04/20                    |         | 1,642.00   | 0.00      | 1,642.0  |
| 超市                            | 2013/04/20                    |         | 900.00     | 0.00      | 900.0    |
| кти                           | 2013/04/23                    |         | 10,457.00  | 10,360.00 | 97.0     |
| 厨房                            | 2013/04/23                    |         | 6,765.00   | 0.00      | 6,765.0  |
| 超市                            | 2013/04/23                    |         | 2,966.00   | 0.00      | 2,966.0  |
| KTV                           | 2013/04/26                    |         | 31,900.00  | 31,900.00 | 0.0      |
| 厨房                            | 2013/04/26                    |         | 4,378.00   | 0.00      | 4,378.0  |
| 超市                            | 2013/04/26                    |         | 1,843.00   | 0.00      | 1,843.0  |
| KTV                           | 2013/04/27                    |         | 24,299.00  | 24,299.00 | 0.1      |
| 厨房                            | 2013/04/27                    |         | 5,409.00   | 0.00      | 5,409.1  |
| 超市                            | 2013/04/27                    |         | 6,392.00   | 0.00      | 6,392.   |
|                               |                               |         |            |           |          |
|                               |                               |         |            |           |          |
|                               | 숨ዝ                            | 406.00  | 114,017.00 | 68,805.00 | 45,212.0 |
| 营收查询                          | 숨计                            | 406.00  | 114,017.00 | 68,805.00 | 45,212.0 |
| 营收查询                          | 谷计                            | 406.00  | 114,017.00 | 68,805.00 | 45,212.0 |
| 营收查询<br>择营业月份                 | <sub>合计</sub> 」<br>後查询。       | 406.00  | 114,017.00 | 68,805.00 | 45,212.0 |
| 营收查询<br>择营业月份<br>以过滤帐单        | <sup>合计↓</sup><br>後查询。<br>类型  | 406.00  | 114,017.00 | 68,805.00 | 45,212.0 |
| 营收查询<br>择营业月份<br>以过滤帐单        | <sup>否计↓</sup><br>後查询。<br>类型  | 406.00  | 114,017.00 | 68,805.00 | 45,212.0 |
| 营收查询<br>译营业月份<br>以过滤帐单<br>以导出 | <sub>合计</sub> ]<br>後查询。<br>类型 | 406.00  | 114,017.00 | 68,805.00 | 45,212.0 |

. . . . . . . . . . . . . .

下方有各字段的加总数据

| ● 抽草系统                                                                                                    | ■_ a ×  |
|----------------------------------------------------------------------------------------------------|---------|
| 资料复制 数据处理 资料备份 说明                                                                                                    |         |
| 科学化理 (教育業務)                                                                                                    | ×       |
| 量(5)對機能: store7002                                                                                                    |         |
| ※約第ビイ目的考問:<br>2010時はAptic 4700月2日 bb                                                                                                    |         |
|                                                                                                    |         |
|                                                                                                    |         |
|                                                                                                    |         |
|                                                                                                    |         |
|                                                                                                    |         |
|                                                                                                    |         |
|                                                                                                    |         |
|                                                                                                    |         |
|                                                                                                    |         |
|                                                                                                    |         |
|                                                                                                    |         |
|                                                                                                    |         |
|                                                                                                    |         |
|                                                                                                    |         |
|                                                                                                    |         |
|                                                                                                    |         |
|                                                                                                    |         |
|                                                                                                    |         |
|                                                                                                    |         |
|                                                                                                    |         |
|                                                                                                    |         |
|                                                                                                    |         |
|                                                                                                    |         |
|                                                                                                    |         |
|                                                                                                    |         |
|                                                                                                    |         |
| □ まや台(内/F)で検討図人(同) 括+ 世対表 THL 134(9580000 [00 202521410])                                                                                                    | 使用去。    |
|                                                                                                    | BCHHE + |
|                                                                                                    |         |
| 数据备份作业窗口。                                                                                                    |         |
|                                                                                                    |         |
| 按下「确定」按钮、即可在服条哭上、针对数据库条份                                                                                                    |         |
| 以下下确定」,以证,师当正派力而上,行为或而汗苗历。                                                                                                    |         |
| 注. 久 <u>从</u> 左眼久界上                                                                                                    |         |
| 在: 笛切让戚労奋上。                                                                                                    |         |
|                                                                                                    |         |
| ● 抽单系统                                                                                                    | ₩ @ ×   |
| 资料复制 飲服处理 这种备份 说明                                                                                                    |         |
| 新华先提 封接起的 [Jan 1996] 1993 - 1993 - 1995 - 1993 - 1993 - 1994 - 1993 - 1993 - 1993 - 1995 - 1993 - 1993 - 1995 - 1993 - 1993 - 1993 - 1993 - 1993 - 1993 - 1993 - 1993 - 1993 - 1993 - 1993 - 1993 - 1993 - 1993 - 1993 - 1993 - 1993 - 1993 - 1993 - 1993 - 1993 - 1993 - 1993 - 1993 - 1993 - 1993 - 1993 - 1993 - 1993 - 1993 - 1993 - 1993 - 1993 - 1 | ×       |
| BOTHER TO FOR THE STATE                                                                                                    |         |
| Indiage_0.59vare/advac = at/A                                                                                                    |         |

资料下载作业窗口。 当数据已处理完毕,即可进行下载作业。 选择所要存放的目录,按下「确定」按钮即可。

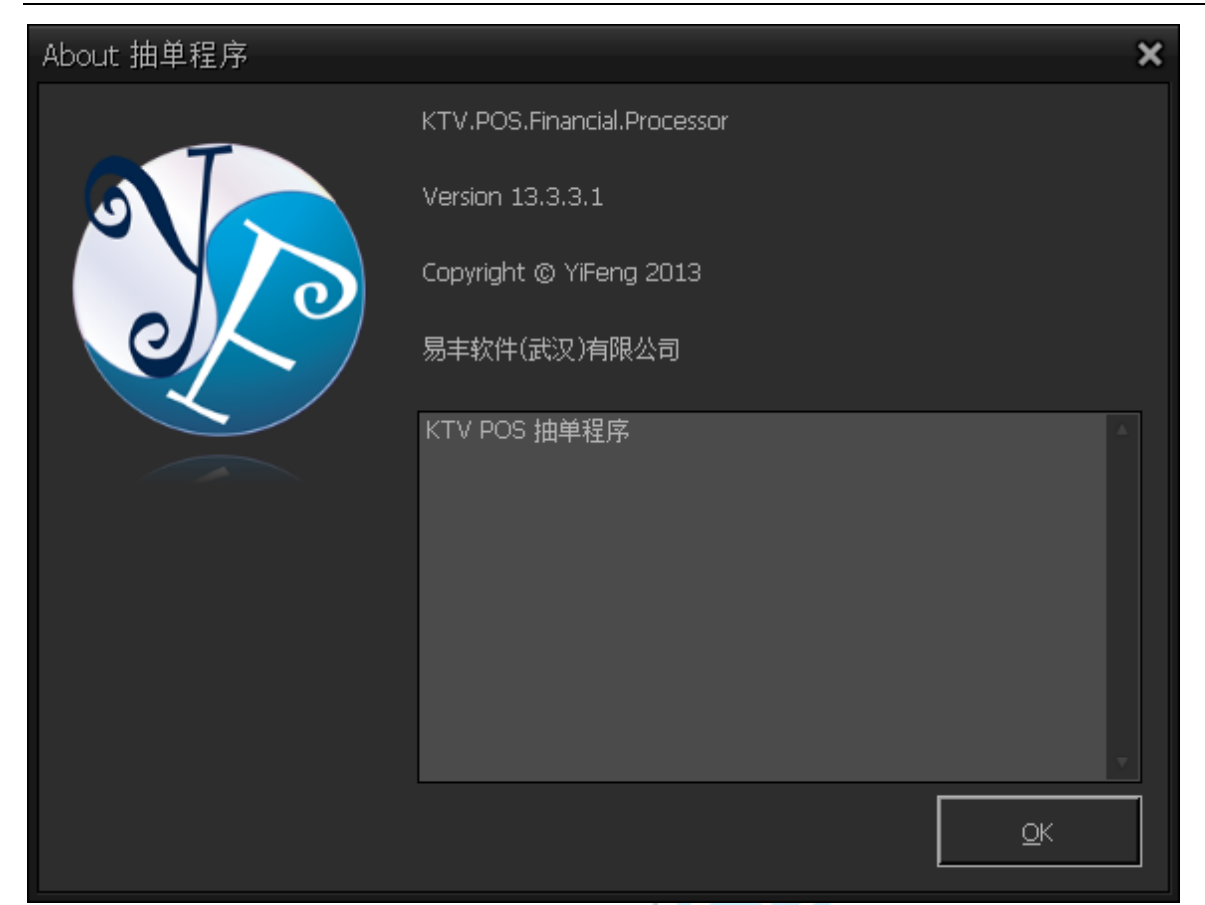

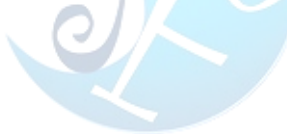

\_\_\_\_\_

## 關於易豐軟件

## 公司簡介與產品

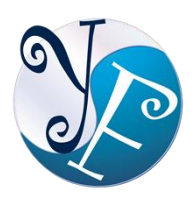

易豐軟件有限公司是以企業管理資訊化為核心業務,從事軟體研發、生產、銷售、支援、 服務以及諮詢的企業。公司以「創新、服務、團隊」為經營策略,以專業的資訊技術,優 秀的團隊,優質的服務,為客戶提供資訊專業

的服務。

公司主要生產餐飲相關行業的 POS 系統、多媒體廣告機系統、人事管理系統(HR)、進銷存系統、財務管理 系統、客戶關係管理系統(CRM)、公司商務管理網站/主機代管等多項產品;另為顧客提供相關的客制化服務。 鑒於微利時代企業在競爭多變的環境中經營不易,為了創造更豐碩的利潤目標,企業對資訊系統的仰賴程度 將日俱增。我們以標準化,套裝化、服務化的軟體為開發方向,提供企業在 IT 資源不充裕下最佳的選擇。總 公司設立臺灣,研發分公司設於武漢,除提供國內軟體服務外,另外和臺灣關係企業合作,提供兩岸及跨國 系統集成服務。

報價與聯絡方式

公司網站:<u>http://www.yftek.com</u> 產品論壇:<u>http://forum.yftek.com</u> 聯絡電子郵件:<u>service@yftek.com</u> QQ: 1522808603(翟先生)2226214310(王先生)

易丰软件(武汉)有限公司 (中国)

电话号码:+86-27-84698967

传真号码:+86-27-84698967

业务专业:13476085729 翟先生 13419598000 王先生

430050 湖北省武汉市汉阳区汉阳大道 140 号闽东国际 4 栋 A 单元 2404 室

易豐科技股份有限公司 (台灣)

電話號碼:(02)89237092

業務專線:0929-038995

23447 臺灣省新北市永和區中和路 409 號 6 樓